Home > Use Marketing Cloud Data Extensions

# Use Marketing Cloud Data Extensions

September 10, 2024 by melanie.jones@cu.edu [2]

Data Extensions is the term Marketing Cloud uses for an audience. Learn how to interact with Data Extensions after they have been created initially [3].

### **Re-Start Data Extensions**

### Why re'Start' Data Extensions?

Data Extensions **MUST** be re'Start'ed before every email send because they capture a Salesforce Report at a moment in time. If you fail to re'Start' your Data Extension, your email will be distributed to an out-of-date audience. An outdated audience will result in:

#### 1. not targeting your intended audience

- If your audience includes current employees or students, re'Start'ing your Data Extension ensures new employees/students are included and those who are no longer employed/enrolled are not
- If your audience includes alumni, re'Start'ing your Data Extension ensures new alumni (or recent graduates) are included

#### 2. distributing to inaccurate email addresses

• in cases where someone recently updated their email address

### How-To re'Start' Data Extensions

Re-Run Data Extension | 13 sec. video [4]

• Navigate to Email Studio > Email

# University of Colorado Calendar Campaigns

| Γ | Email<br>Studio | <b>D</b><br>Mobile<br>Studio                            | Social<br>Studio | Q<br>Advertising<br>Studio | Web<br>Studio | Interaction<br>Studio | Analytics<br>Builder | Jour<br>Buil |
|---|-----------------|---------------------------------------------------------|------------------|----------------------------|---------------|-----------------------|----------------------|--------------|
| Ē | Email           |                                                         | 202              | 20                         |               |                       |                      |              |
|   | To le Seno      | To learn more about Distributed<br>Sending - Click Here |                  | MON                        |               | 26 <sup>TUE</sup>     |                      |              |
|   |                 |                                                         |                  |                            |               |                       |                      |              |
|   |                 |                                                         |                  |                            |               |                       |                      |              |
|   |                 |                                                         |                  |                            |               |                       |                      |              |

• Hover Interactions in the navigation bar then select Imports

| 👚 Email  | Overview | Content | Subscribers 💌 | Interactions 👻 | A/B | Testing |
|----------|----------|---------|---------------|----------------|-----|---------|
| Overview |          |         |               | Import         |     |         |

- Click the check boxes in front of each of the imports (data extensions) you will use for your email.
- Click the Start button in the navigation bar.

| 👚 Email                        | Overview | Con      | tent                          | Subscribers   | •           | Inte           | ractions 💌     | A/B Testing |
|--------------------------------|----------|----------|-------------------------------|---------------|-------------|----------------|----------------|-------------|
| Interactions                   |          | 44       | Impo                          | orts          | _           |                |                |             |
| <ul> <li>Activities</li> </ul> |          | <b>^</b> | 🔆 C                           | reate 👕 Delet | e D         | Start          | 🛣 File History | /           |
| Data Extract                   |          |          | □ Name                        |               |             |                |                |             |
| <ul> <li>Report</li> </ul>     |          |          | 08 UREL OG SYS Emp SUB Events |               |             |                |                |             |
| File Transfer                  |          |          | 08 UREL OG SYS Emp SUB PAnn   |               |             |                |                |             |
| Query                          |          |          |                               | 08 UREL OG SY | <u>S Em</u> | <u>p SUB F</u> | Pres eNews     |             |
|                                |          |          | $\cap$                        |               | 0.5         | nlavaaa        | TVN            |             |

How-To Start a Data Extension [5]

# Notifications

### Set Data Extension Notification | 13 sec. video [4]

If the Data Extension lists your email to receive notifications about updates (see below), you should receive a notification email confirming the Data Extension ran successfully or not. If your import failed, ask your eComm specialist for help.

• Click the Data Extension title to open it

| tent               | Subscribers 👻                 | Interactions 👻        | A/B Testing | Tracking 👻 |  |  |  |  |
|--------------------|-------------------------------|-----------------------|-------------|------------|--|--|--|--|
| Imports            |                               | Start 🛛 🛣 File Histor | У           |            |  |  |  |  |
|                    | Name                          |                       |             |            |  |  |  |  |
|                    | 08 UREL OG SYS Emp SUB Events |                       |             |            |  |  |  |  |
| 08 UREL OG SYS Emp |                               | <u>p SUB PAnn</u>     |             |            |  |  |  |  |

• Once open, scroll to the bottom to see who

| tent Subscribers 💌 Interactions 💌                                                                                                    | A/B Testing         | Tracking 👻     | Admin                       |
|----------------------------------------------------------------------------------------------------|---------------------|----------------|-----------------------------|
| Imports > 08 UREL OG SYS Emp SUB Events                                                                                                    |                     |                |                             |
| 🔚 Save   👘 Delete 🥥 Cancel                                                                                                    |                     |                |                             |
| Name (required)<br>08 UREL OG SYS Emp SUB Events                                                                                                    |                     |                |                             |
| External Key<br>08 UREL OG SYS Emp SUB Events_1                                                                                                    |                     |                |                             |
| Description<br>08 UREL OG SYS Emp SUB Events                                                                                                    |                     |                |                             |
| ∃ Source                                                                                                    |                     |                |                             |
| File location (required)<br>Salesforce Objects & Reports ✓<br>Destination Information (not editable)<br>This Salesforce Import currently maps 000f4000 | 0007yfYwEAI to the  | 08 UREL OG SYS | S Emp SUB Events Data Exten |
| Import Action Settings                                                                                                    |                     |                |                             |
| Update Type (required)<br>Overwrite                                                                                                    |                     |                |                             |
| Skip rows with bad data<br>Respect double quotes ( " ) as a text quali                                                                                 | fier                |                |                             |
| - Import Qualifications                                                                                                    |                     |                | $\neg$                      |
| Skip import if last import was less than 0                                                                                                    | hours ago.          |                |                             |
| Fail import if file is older than 0 hour hours.                                                                                                    | s. Allow System But | ffer of 0      |                             |
| Validation<br>Date Format: English (United States)<br>Example: 10/26/2020 3:10 PM                                                                      |                     | ~              |                             |
| Import Completion Settings                                                                                                    |                     | _              |                             |
| Send notification email to jennifer.mortense                                                                                                    | n@cu.edu            |                |                             |

History & Status

• You can also see the status and history of the Data Extension import by checking the box next to the Data Extension and then clicking **File History**.

| ntent                                   | Subscribers    | - Inte    | ractions 👻    | A/B Testing |             |  |  |
|-----------------------------------------|----------------|-----------|---------------|-------------|-------------|--|--|
| Impo                                    | orts           | _         |               |             |             |  |  |
| 🙀 C                                     | reate 👕 Delete | 🐌 Start   | 둪 File Hist   | ory         |             |  |  |
|                                         | Name           |           |               |             |             |  |  |
|                                         | 08 UREL OG SYS | Emp SUB E | <u>Events</u> |             |             |  |  |
|                                         | 08 UREL OG SYS | Emp SUB F | PAnn          |             |             |  |  |
| ntent                                   | Subscribers    | Inte      | ractions 👻    | A/B Testing | Tracking 👻  |  |  |
| Imports > 08 UREL OG SYS Emp SUB Events |                |           |               |             |             |  |  |
| Start                                   | Date 👻         | File Name |               | Status      | Description |  |  |
| 10/22                                   | /2020 4:25 PM  | 00Of40000 | 07yfYwEAI     | Completed   | OK          |  |  |
| 10/13                                   | /2020 3:38 PM  | 00Of40000 | 07yfYwEAI     | Completed   | OK          |  |  |

# Find Data Extension's Corresponding Report

Every Marketing Cloud Data Extension is based on a Salesforce Report. Follow the tip below to find the corresponding Report in Salesforce, where you can also view all Contacts that are captured in the Report.

### Step 1:

- From Interactions >> Import >> select Data Extension Name
- Once open, copy the ID of the mapped Data Extension

| A     | Email                              | Overview              | Cont | tent        | Subscribers 🔻                                  | Interactions 💌                            | A/B Testing        |
|-------|------------------------------------|-----------------------|------|-------------|------------------------------------------------|-------------------------------------------|--------------------|
| Inter | actions                            |                       | 44   | Impo        | rts > 00 Campus Nev                            | vs Subs SUB Commu                         | nique              |
| ⊡ •   | Activities                         |                       | •    | 🔛 Sa        | ave 前 Delete 🥝                                 | Cancel                                    |                    |
|       | Data Extract                       |                       |      | ∎ P         | roperties                                      |                                           |                    |
|       | • Report                           |                       |      | Na          | me (reauired)                                  |                                           |                    |
|       | File Transfer                      |                       |      | 00          | Campus News Subs                               | SUB Communique                            |                    |
|       | <ul> <li>Import</li> </ul>         |                       |      |             |                                                |                                           |                    |
|       | 🚞 Query                            |                       |      | EX          | ternal Key                                     |                                           |                    |
|       | Scripts                            |                       |      | 00          | Campus News Subs                               | SUB Communique                            |                    |
|       | 🚞 Filter                           |                       |      | De          | scription                                      |                                           |                    |
|       | Data Factory I                     | Utility               |      | 00          | = UCCS Communiqu                               | e frequently used list                    |                    |
| ⊡ •   | Messages <ul> <li>Email</li> </ul> |                       |      | <b>∃</b> \$ | ource                                          |                                           |                    |
|       | 🚞 User-Initiat                     | ted                   |      | Eila        | location (required)                            |                                           |                    |
|       | Salesforce                         | Sends                 |      | Sa          | alesforce Objects & R                          | eports 🗸                                  |                    |
|       | Triggered S                        | Sends<br>uilder Sends |      | De:<br>Thi  | stination Information<br>s Salesforce Import c | n (not edita pie)<br>urrently maps 0005G0 | 00008cvMGUAY to th |
|       |                                    |                       |      | ⊟ In        | nport Action Settin                            | ngs                                       |                    |
|       |                                    |                       | Ľ    | Up<br>O\    | date Type (required)<br>verwrite 🗸             |                                           |                    |

### Step 2:

- Login to Salesforce [6]
- Replace the following URL with the ID found within your Data Extension: <u>https://cuecomm.lightning.force.com/lightning/r/Report/</u>
   [7]
   **PASTE ID HERE**/view
  - The URL should look something like this: <u>https://cuecomm.lightning.force.com/lightning/r/Report/0005G00008byE6UA...</u> [8].
     Note: This is an example of what the URL should look like, clicking on this link will take you to a report you may not have access to view.

Looking for multiple reports? After looking up your first report in Step 2, repeat Step 1 to find the report ID in the Data Extension and then simply replace the Report ID in the URL at the top of your browser.

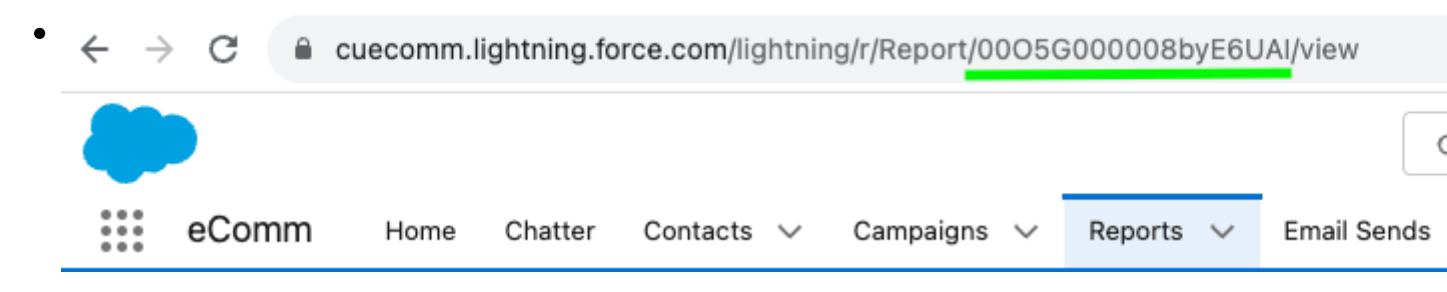

**Display Title:** Use Marketing Cloud Data Extensions

### Send email when Published:

No

Source URL: https://www.cu.edu/blog/integrated-online-services/use-marketing-cloud-data-extensions

#### Links

[1] https://www.cu.edu/blog/integrated-online-services/use-marketing-cloud-data-extensions[2] https://www.cu.edu/blog/integrated-online-services/author/145641

https://www.cu.edu/blog/integrated-online-services/create-marketing-cloud-data-extensions

[4] https://biteable.com/watch/2923644/225fd023b9027971f0d2d45f85134c04

[5] https://docs.google.com/document/d/1k-

xyIAC5ujBuXt5PpzuICZ6W1QKUUVQ9gscd7VdYmF8/edit?usp=sharing

[6] https://cuecomm.my.salesforce.com/ [7] https://cuecomm.lightning.force.com/lightning/r/Report/

[8] https://cuecomm.lightning.force.com/lightning/r/Report/00O5G000008byE6UAI/view